|         |          | GES       | TIÓN C | OMERCIAL     |                         | Cooperativa    | Nacional Educativa de Ahorro y Crédito |
|---------|----------|-----------|--------|--------------|-------------------------|----------------|----------------------------------------|
|         | REINGR   | ESO DE AS | OCIAE  | DOS EN EL II | NTEGRADOR               | CC<br>Es Prese | Donfie                                 |
| Código: | IN-CO-02 | Versión:  | 4      | Vigencia:    | 06 de noviembre de 2020 | Página:        | 1 de 7                                 |

## 1. OBJETIVO

Establecer los pasos a seguir para realizar el reingreso de ex asociados en el integrador.

#### 2. ALCANCE

Verificación de notificaciones levantamiento de veto e ingreso de bloqueo informativo, traslado de agencia, creación de la ficha de aportes ordinarios.

#### 3. REQUISITOS LEGALES Y DOCUMENTALES

- 3.1 Reglamento de Ingresos y Retiros de Asociados.
- 3.2 PR-CO-01 Ingreso de Asociados

## 4. TÉRMINOS Y DEFINICIONES

## 5. DISPOSICIONES GENERALES

# 6. DESCRIPCIÓN DE ACTIVIDADES

#### 6.1 VERIFICACION DE NOTIFICACIONES

Por la ruta: ASOCIADOS/ NIT 'S VS ASOCIADOS

En el campo de identificación, el integrador identifica si el asociado ya estuvo registrado como Asociado y muestra una tabla de notificaciones.

| 4894448       | SALAZAR PERDOMO HERNANDO |     |
|---------------|--------------------------|-----|
|               | Notificación             |     |
| Asociado Inac | ivo                      | Ver |
| Bloqueo       |                          | Ver |
| Vetado        |                          | Ver |
| Asociado Excl | uido                     | Ver |
|               |                          |     |
|               |                          |     |

|         |          | GES       | TIÓN C | OMERCIAL     |                         | Cooperativa | Nacional Educativa de Ahorro y Crédito |
|---------|----------|-----------|--------|--------------|-------------------------|-------------|----------------------------------------|
|         | REINGR   | ESO DE AS | OCIAE  | OOS EN EL II | NTEGRADOR               |             | Donfie                                 |
| Código: | IN-CO-02 | Versión:  | 4      | Vigencia:    | 06 de noviembre de 2020 | Página:     | 2 de 7                                 |

#### Para visualizar el **BLOQUEO**:

| 1                                                                                | queos realizados. [ESC para salir]                                                                                                    |                                                                                                    |                                                                                                    |
|----------------------------------------------------------------------------------|----------------------------------------------------------------------------------------------------|----------------------------------------------------------------------------------------------------|----------------------------------------------------------------------------------------------------|
|                                                                                  |                                                                                                    |                                                                                                    | PRESIONE ESC PARA SALIR                                                                                                    |
| Consultando                                                                      | o Nit 4894448                                                                                                    |                                                                                                    |                                                                                                    |
| Usted puede o<br>al final de ca                                                  | bservar el detalle del bloqueo dando click en la t<br>da registro                                                                                                    | flecha 🛛 🔽 🕽 que se encuentra                                                                                                    | EL ASOCIADO(A) SE ACOGE AL ART 22 ITEM U DEL REGL. DE                                                                                                    |
| Bloqueo Numera<br>0000181011                                                     | Area que realizo el bloqueo Bloqueo<br>CARTERA BLOQUEADO PARA CUALG                                                                                                    | Fecha Bloqueb Notas                                                                                                    | SE PUEDE AFILIAR NUEVAMENTE PERO NO SOLICITAR CREDITOS<br>HASTA DENTRO DE 5 AÑOS CONTADOS A PARTIR DE LA FECHA. EL<br>RETIRO FUE EL 31-01-2014. VB SUB. CARTERA. |
|                                                                                  |                                                                                                    |                                                                                                    |                                                                                                    |
| Visualizació                                                                     | ón <b>VETADO</b>                                                                                                    | /)                                                                                                    |                                                                                                    |
| 🔊 Visualizar C                                                                   | Causales (Scape para Salir)                                                                                                    |                                                                                                    |                                                                                                    |
|                                                                                  |                                                                                                    |                                                                                                    |                                                                                                    |
|                                                                                  | Cliente vetad                                                                                                    | Salir                                                                                                    |                                                                                                    |
|                                                                                  | Cheffle velau                                                                                                    |                                                                                                    |                                                                                                    |
|                                                                                  |                                                                                                    |                                                                                                    |                                                                                                    |
| Nit/cedula                                                                       | 4894448 SALAZAR PERDOMO H                                                                                                    | IERNANDO                                                                                                    |                                                                                                    |
| Nit/cedula<br>Código                                                             | 4894448 SALAZAR PERDOMO H                                                                                                    | IERNANDO                                                                                                    |                                                                                                    |
| Nit/cedula<br>Código<br>9                                                        | 4894448 SALAZAR PERDOMO H<br>Nombre<br>CARTERA CASTIGADA                                                                                                    | IERNANDO                                                                                                    |                                                                                                    |
| Nit/cedula<br>Código<br>9                                                        | 4894448 SALAZAR PERDOMO H<br>Nombre<br>CARTERA CASTIGADA                                                                                                    | IERNANDO                                                                                                    |                                                                                                    |
| Nit/cedula<br>Código<br>9<br>PRESIONE                                            | 4894448 SALAZAR PERDOMO H<br>Nombre<br>CARTERA CASTIGADA<br>ESC PARA SALIR                                                                                                    | IERNANDO                                                                                                    | ×                                                                                                    |
| Nit/cedula<br>Código<br>9<br>PRESIONE<br>El asoc<br>Motivo                       | 4894448   SALAZAR PERDOMO H     Nombre   CARTERA CASTIGADA     CARTERA CASTIGADA   CARTERA CASTIGADA     ESC PARA SALIR   CARTA SALIR     Ciado se encuentra EXCL   CARTA SUPERIOR                                                                                                    | IERNANDO<br>Fecha de Ingreso<br>2015/06/24 00:00:00<br>UIDO de la cooper<br>A180 CALENDARIO                                                                                                    | rativa, en estado INACTIVO.<br>OS EN CREDITOS, Por el momento                                                                                                    |
| Nit/cedula<br>Código<br>9<br>PRESIONE<br>El asoc<br>Motivo<br>SI se pu           | 4894448   SALAZAR PERDOMO H     Nombre   CARTERA CASTIGADA     CARTERA CASTIGADA   CARTERA CASTIGADA     ESC PARA SALIR   Cartera EXCL     Ciado se encuentra EXCL   CARTERIOR     Uede hacer operaciones   Cartera Castigán                                                                                                    | IERNANDO<br>Fecha de Ingreso<br>2015/06/24 00:00:00<br>2015/06/24 00:00:00<br>2015/06/24 00:00<br>2015/06/24 00:00<br>2015/06/24 00:00<br>2015/06/24 00:00<br>2015/06/24 00:00<br>2015/06/24 00:00<br>2015/06/24 00:00<br>2015/06/24 00<br>2015/06/24 00 | rativa, en estado INACTIVO.<br>OS EN CREDITOS, Por el momento<br>Favor verificar parámetros del                                                                  |
| Nit/cedula<br>Código<br>9<br>PRESIONE<br>El asoc<br>Motivo<br>SI se pu<br>modulo | 4894448   SALAZAR PERDOMO H     Nombre   CARTERA CASTIGADA     CARTERA CASTIGADA   CARTERA CASTIGADA     ESC PARA SALIR   CARTERA CASTIGADA     Liado se encuentra EXCL   CARTERIOR SUPERIOR     Luede hacer operaciones   CARTERIOR SUPERIOR                                                                                                    | IERNANDO<br>Fecha de Ingreso<br>2015/06/24 00:00:00<br>2015/06/24 00:00:00<br>COD de la cooper<br>A180 CALENDARIO<br>con el asociado. F                                                                                                    | rativa, en estado INACTIVO.<br>OS EN CREDITOS, Por el momento<br>Favor verificar parámetros del                                                                  |
| Nit/cedula<br>Código<br>9<br>PRESIONE<br>El asoc<br>Motivo<br>SI se pu<br>modulo | 4894448   SALAZAR PERDOMO H     Nombre   CARTERA CASTIGADA     CARTERA CASTIGADA   CARTERA CASTIGADA     ESC PARA SALIR   CARTERA CASTIGADA     Liado se encuentra EXCL   CARTERIOR     Luede hacer operaciones   CARTERIOR     De exclusión   CARTERIOR                                                                                                    | IERNANDO<br>Fecha de Ingreso<br>2015/06/24 00:00:00<br>2015/06/24 00:00:00<br>COD de la cooper<br>A180 CALENDARIC<br>con el asociado. F                                                                                                    | rativa, en estado INACTIVO.<br>OS EN CREDITOS, Por el momento<br>Favor verificar parámetros del                                                                  |
| Nit/cedula<br>Código<br>9<br>PRESIONE<br>El asoc<br>Motivo<br>Si se po<br>modulo | 4894448   SALAZAR PERDOMO H     Nombre   CARTERA CASTIGADA     CARTERA CASTIGADA   CARTERA CASTIGADA     ESC PARA SALIR   Cartera EXCL     Ciado se encuentra EXCL   CARTERIOR A SUPERIOR A     Uede hacer operaciones   Cartera Castión                                                                                                    | IERNANDO                                                                                                    | rativa, en estado INACTIVO.<br>OS EN CREDITOS, Por el momento<br>Favor verificar parámetros del                                                                  |
| Nit/cedula<br>Código<br>9<br>PRESIONE<br>El asoc<br>Motivo<br>SI se pl<br>modulo | 4894448   SALAZAR PERDOMO H     Nombre   CARTERA CASTIGADA     CARTERA CASTIGADA   CARTERA CASTIGADA     ESC PARA SALIR   Cartera EXCL     ciado se encuentra EXCL   Cartera Castigation and the second second | IERNANDO                                                                                                    | rativa, en estado INACTIVO.<br>OS EN CREDITOS, Por el momento<br>Favor verificar parámetros del                                                                  |

Siempre se debe tener en cuenta la cantidad de notificaciones y tener en cuenta la notificación mas reciente.

|         |          | GES       | TIÓN C | OMERCIAL     |                         | Cooperativa | Nacional Educativa de Ahorro y Crédito |
|---------|----------|-----------|--------|--------------|-------------------------|-------------|----------------------------------------|
|         | REINGR   | ESO DE AS | OCIAE  | DOS EN EL II | NTEGRADOR               |             | Donfie                                 |
| Código: | IN-CO-02 | Versión:  | 4      | Vigencia:    | 06 de noviembre de 2020 | Página:     | 3 de 7                                 |
|         |          |           |        |              | •                       |             |                                        |

 $\square$ 

## 6.2 MODIFICACION DE VETADO:

## Ingrese por la ruta ASOCIADOS / ASOCIADOS VETADOS

| ACTIVAR I                                                                       |                                                                                               | 1                                                                                |                     |                                                                                                    |
|---------------------------------------------------------------------------------|-----------------------------------------------------------------------------------------------|----------------------------------------------------------------------------------|---------------------|----------------------------------------------------------------------------------------------------|
|                                                                                 | NIT                                                                                           | 🜒 Clientes vetados                                                               |                     |                                                                                                    |
| Activar n                                                                       | it                                                                                            |                                                                                  |                     |                                                                                                    |
| Ingreso de actas                                                                | en bloque                                                                                     |                                                                                  |                     |                                                                                                    |
| Causales vet                                                                    | ados                                                                                          | Clientes                                                                         | s vetados           | Visualizar Causales                                                                                                    |
| Asociados ve                                                                    | tados                                                                                         | Nit                                                                              | 1082775994          | IVAN GALLARDO COCA                                                                                                    |
| Establecimiento d                                                               | comercial                                                                                     | Código Causal                                                                    | 9                   | CARTERA CASTIGADA                                                                                                    |
| Direcciones at                                                                  | ternas                                                                                        | Fecha de ingreso                                                                 | 2016/12/20 00:00:00 | 1                                                                                                    |
| Informacion ba                                                                  | Incaria                                                                                       | Estado                                                                           | Activo 🗸            | Vetado como codeudor 🗌                                                                                                    |
|                                                                                 |                                                                                               | Observaciones                                                                    | CLIENTE CASTIGADO   | ^                                                                                                    |
|                                                                                 |                                                                                               |                                                                                  |                     |                                                                                                    |
|                                                                                 |                                                                                               |                                                                                  |                     | ×                                                                                                    |
| M Climbo ut do                                                                  |                                                                                               | $\overline{\mathcal{O}}$ .                                                       |                     |                                                                                                    |
| Clientes vetados                                                                |                                                                                               |                                                                                  |                     |                                                                                                    |
|                                                                                 |                                                                                               |                                                                                  |                     | Se debe buscar al solicitante                                                                                                    |
| Clientes                                                                        | s vetados                                                                                     | Visualizar                                                                       | Causales            | Se debe buscar al solicitante vetado.                                                                                                    |
| Cliente                                                                         | s vetados<br>4894448                                                                          | Visualizar                                                                       | Causales            | Se debe buscar al solicitante<br>vetado.<br>MODIFICAR: el estado de ACTI                                                                                                    |
| Cliente:<br>Nit<br>Código Causal                                                | s vetados<br>4894448<br>9                                                                     | Visualizar<br>SALAZAR PERDOMO HERNA<br>CARTERA CASTIGADA                         | Causales            | Se debe buscar al solicitante<br>vetado.<br><b>MODIFICAR</b> : el estado de ACTI<br>a INACTIVO.                                                                                                    |
| Cliente:<br>Nit<br>Código Causal<br>Fecha de ingreso                            | s vetados<br>4894448<br>9<br>2015/06/24 00:00:00                                              | Visualizar<br>SALAZAR PERDOMO HERNA<br>CARTERA CASTIGADA                         | Causales            | Se debe buscar al solicitante<br>vetado.<br><b>MODIFICAR</b> : el estado de ACTI<br>a INACTIVO.<br>Diligenciar: en las                                                                                                    |
| Cliente:<br>Nit<br>Código Causal<br>Fecha de ingreso<br>Estado                  | s vetados<br>4894448<br>9<br>2015/06/24 00:00:00<br>Activo                                    | Visualizar<br>SALAZAR PERDOMO HERNA<br>CARTERA CASTIGADA<br>Vetado como codeudor | Causales<br>INDO    | Se debe buscar al solicitante<br>vetado.<br><b>MODIFICAR</b> : el estado de ACTI<br>a INACTIVO.<br>Diligenciar: en las<br><b>OBSERVACIONES</b> , fecha, ases                                                                               |
| Cliente:<br>Nit<br>Código Causal<br>Fecha de ingreso<br>Estado<br>Observaciones | s vetados<br>4894448<br>9<br>2015/06/24 00:00:00<br>Activo<br>Activo<br>Activo<br>Activo<br>A | Visualizar<br>SALAZAR PERDOMO HERNA<br>CARTERA CASTIGADA<br>Vetado como codeudor | Causales            | Se debe buscar al solicitante<br>vetado.<br>MODIFICAR: el estado de ACTI<br>a INACTIVO.<br>Diligenciar: en las<br>OBSERVACIONES, fecha, ases<br>quien solicita el levantamiento de<br>veto, el funcionario de cartera<br>quien lo realiza. |

Si el solicitante tiene varias notificaciones dar con clic en el botón Próximo y hacer lo mismo en cada una de las fichas de VETADO.

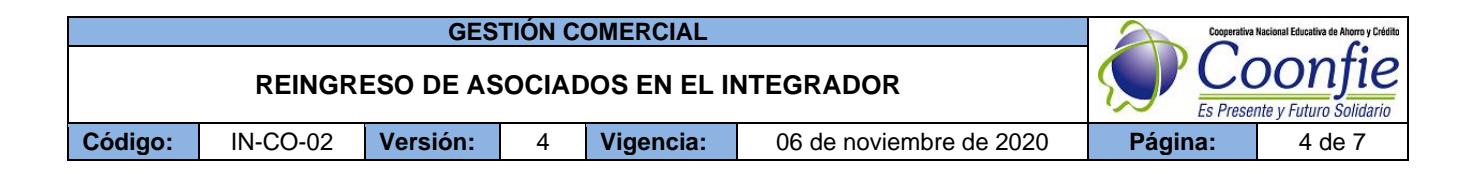

## 6.3 INGRESO DE BLOQUEO INFORMATIVO:

Ingrese por la ruta: **PROCESOS AFINES / SEGURIDAD** (SUBMENUS) / **RELACION DE BLOQUEOS** (BLOQUEOS).

| SUBMENÚS      |                      |
|---------------|----------------------|
| >> Maestros   | BLOQUEOS             |
| >> Cierres    | Codigos de areas     |
| >> Seguridad  | Codigos de bloqueos  |
| >> Utilidades | Relacion de bloqueos |
|               |                      |

Se debe dar en el botón NUEVO, e ingresar el numero de identidad del solicitante para ingresar con el código **029 "REINGRESO-CARTERA CASTIGADA**" y en el detalle describir la observación del proceso del bloqueo informativo.

| Registro numer                    | 0000004094                   |                                            |
|-----------------------------------|------------------------------|--------------------------------------------|
| Cedula                            | 4894448                      | SALAZAR PERDOMO HERNANDO                   |
| Codigo area                       | 002                          | COMERCIAL                                  |
| Codigo bloqueo                    | 029                          | REINGRESO-CARTERA CASTIGADA                |
| Operador                          | OPCI                         | OPERADOR DE CIERRES                        |
| Bloqueo activo                    | No 🗸                         | Marcado como inactivo el                   |
| Fecha registro                    | 2009/09/10 20:23             | 7:00                                       |
| Detalle del blo                   | queo                         |                                            |
| POR FAVOR SOLI<br>CALIDAD DE INFO | CITAR AL ASOCIADO<br>RMACION | O ACTUALIZAR SUS DATOS. DE ELLO DEPENDE LA |

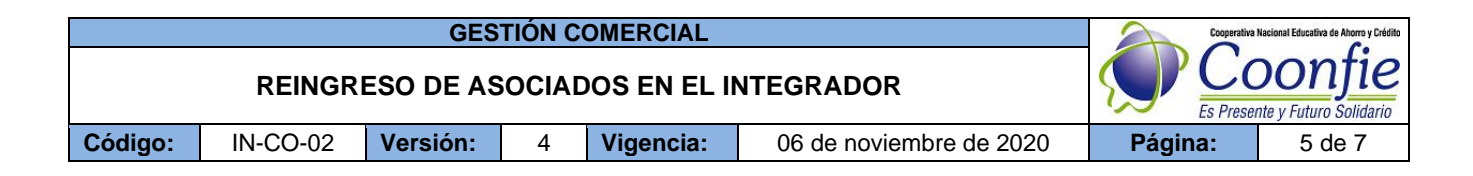

#### 6.4 TRASLADO DE AGENCIA

#### Ingrese por la ruta AGENCIAS Y SUCURSALES / TRASLADO DE AGENCIAS

Ingresar el número de identificación del asociado registrado en la base de datos, y en el aparece la oficina donde pertenece el primer registro, se debe diligenciar el código de la nueva agencia.

| <b>b)</b>      | Traslado | de agencia                         |
|----------------|----------|------------------------------------|
|                |          |                                    |
| Identificacion | 4906975  | SEPULVEDA SANCHEZ SALOMON          |
| Agencia actual | 6        | AGENCIA GIGANTE                    |
| Nueva agencia  | 1        | AGENCIA NEIVA CENTRO               |
|                | Aceptar  | ¥ <u>L</u> impiar <b>I</b> I Salir |

Luego de dar en ACEPTAR. Se debe dar clic en SI (Yes) en todas las mensajes de advertencia para el cambio de agencia.

| INTEGRADOR S.F.C.                                                                                           | INTEGRADOR S.F.C.                                |
|----------------------------------------------------------------------------------------------------|--------------------------------------------------|
| Esta seguro que desea hacer el cambio de la agencia AGENCIA<br>GIGANTE Para la agencia AGENCIA NEIVA CENTRO | Esta seguro ???????????????????????????????????? |
| Yes No                                                                                                    | Yes No                                           |
| INTEGRADOR S.F.C.                                                                                           | x                                                |
| Ultima oportunidad, completamente                                                                           | seguro ????????                                  |
| <u>Y</u> es                                                                                                 | No                                               |
| INTEGRADOR S.F.C.                                                                                           |                                                  |
| Proceso terminado satisfactoriamente Con este paso :                                                        | se da por finalizado la traslado de agencia      |
| ОК                                                                                                    |                                                  |

La versión vigente y controlada de este documento, solo podrá ser consultada a través de la red informática (Intranet) corporativa. La copia o impresión diferente a la publicada, será considerada como documento no controlado y su uso indebido no es responsabilidad de COONFIE

|         |          | GES       | TIÓN C | OMERCIAL     |                         | Cooperativa | Nacional Educativa de Ahorro y Crédito |
|---------|----------|-----------|--------|--------------|-------------------------|-------------|----------------------------------------|
|         | REINGR   | ESO DE AS | SOCIAE | DOS EN EL II | NTEGRADOR               |             | Donfie<br>nte y Futuro Solidario       |
| Código: | IN-CO-02 | Versión:  | 4      | Vigencia:    | 06 de noviembre de 2020 | Página:     | 6 de 7                                 |

## 6.5 ACTIVACIÓN DE ASOCIADO

Ingresar al módulo de ASOCIADOS / ACTIVAR NIT y seleccione la opción Asociados.

Si el Nits del solicitante esta inactivo, primero se debe activar el Nits y luego el Asociado.

| <u>a</u>                                                                                       |                                                                                | Activar                                                 |          |                              |   |
|------------------------------------------------------------------------------------------------|--------------------------------------------------------------------------------|---------------------------------------------------------|----------|------------------------------|---|
|                                                                                                | ¿Qué tipo de                                                                   | activacion desea                                        | realizar | ?                            |   |
|                                                                                                | Nits                                                                           | <u>A</u> sociados                                       | )        | <mark>≬∳ <u>S</u>alir</mark> |   |
|                                                                                                |                                                                                |                                                         | 5        |                              |   |
| P                                                                                              | Activa                                                                         | ar Asociados                                            |          |                              | - |
|                                                                                                |                                                                                |                                                         |          |                              |   |
| SOCIADOS / Acti                                                                                | var Asociados                                                                  |                                                         |          |                              |   |
| SOCIADOS / Acti                                                                                | var Asociados                                                                  |                                                         |          |                              |   |
| SOCIADOS / Acti                                                                                | var Asociados<br>4906975                                                       | SEPULVEDA SA                                            | NCHEZ S  | ALOMON                       |   |
| SOCIADOS / Acti<br>Cedula o nit<br>Empresa actual                                              | var Asociados<br>4906975<br>9999                                               | SEPULVEDA SA                                            | NCHEZ S  | ALOMON                       |   |
| ASOCIADOS / Acti<br>Cedula o nit<br>Empresa actual<br>Nueva empresa                            | 4906975<br>9999<br>9999                                                        | SEPULVEDA SA<br>SIN EMPRESA<br>SIN EMPRESA              | NCHEZ S  | ALOMON                       |   |
| SOCIADOS / Acti<br>Cedula o nit<br>Empresa actual<br>Nueva empresa<br>Fecha ingreso            | var Asociados<br>4906975<br>9999<br>9999<br>2016/07/11 14:19:19                | SEPULVEDA SA<br>SIN EMPRESA<br>SIN EMPRESA<br>Numero de | NCHEZ S  | ALOMON                       |   |
| Cedula o nit<br>Empresa actual<br>Nueva empresa<br>Fecha ingreso<br>Motivo                     | var Asociados<br>4906975<br>9999<br>9999<br>2016/07/11 14:19:19<br>REINGRE SCI | SEPULVEDA SA<br>SIN EMPRESA<br>SIN EMPRESA<br>Numero de | NCHEZ Si | ALOMON                       |   |
| Cedula o nit<br>Empresa actual<br>Nueva empresa<br>Fecha ingreso<br>Motivo                     | var Asociados<br>4906975<br>9999<br>9999<br>2016/07/11 14:19:19<br>REINGRE SC  | SEPULVEDA SA<br>SIN EMPRESA<br>SIN EMPRESA<br>Numero de | NCHEZ S  | ALOMON                       |   |
| ASOCIADOS / Acti<br>Cedula o nit<br>Empresa actual<br>Nueva empresa<br>Fecha ingreso<br>Motivo | var Asociados<br>4906975<br>9999<br>2016/07/11 14:19:19<br>REINGRE SC          | SEPULVEDA SA<br>SIN EMPRESA<br>SIN EMPRESA<br>Numero de | NCHEZ S  | ALOMON                       |   |
| ASOCIADOS / Acti<br>Cedula o nit<br>Empresa actual<br>Nueva empresa<br>Fecha ingreso<br>Motivo | var Asociados<br>4906975<br>9999<br>9999<br>2016/07/11 14:19:19<br>REINGRE SC  | SEPULVEDA SA<br>SIN EMPRESA<br>SIN EMPRESA<br>Numero de | NCHEZ S  | ALOMON                       |   |
| SOCIADOS / Acti<br>Cedula o nit<br>Empresa actual<br>Nueva empresa<br>Fecha ingreso<br>Motivo  | var Asociados<br>4906975<br>9999<br>2016/07/11 14:19:19<br>REINGRE SC          | SEPULVEDA SA<br>SIN EMPRESA<br>SIN EMPRESA<br>Numero de | NCHEZ S  | ALOMON                       |   |
| ASOCIADOS / Acti<br>Cedula o nit<br>Empresa actual<br>Nueva empresa<br>Fecha ingreso<br>Motivo | var Asociados<br>4906975<br>9999<br>2016/07/11 14:19:19<br>REINGRE SC          | SEPULVEDA SA<br>SIN EMPRESA<br>SIN EMPRESA<br>Numero de | acta     | ALOMON                       |   |

Ingresar el número de acta actual

Luego de haber activado el asociado, se debe ACTUALIZAR los datos en los formularios según el *IN-CO-01 REINGRESO DE ASOCIADO EN EL INTEGRADOR.* 

| GESTIÓN COMERCIAL |          |          |                                  |           |                         |         | Nacional Educativa de Ahorro y Crédito |
|-------------------|----------|----------|----------------------------------|-----------|-------------------------|---------|----------------------------------------|
|                   | REINGR   |          | DONTIE<br>nte y Futuro Solidario |           |                         |         |                                        |
| Código:           | IN-CO-02 | Versión: | 4                                | Vigencia: | 06 de noviembre de 2020 | Página: | 7 de 7                                 |

# 6.6 CREACIÓN DE APORTES ORDINARIOS

Ingresar en el módulo de **APORTES / APORTES ORDINARIOS** (Formulario). Y dar clic en **NUEVO** para poder crear los aportes ordinarios nuevos.

| D                                                                 |                                     | Ordinario         | s                 |                   | _ 0                | × |  |  |  |
|-------------------------------------------------------------------|-------------------------------------|-------------------|-------------------|-------------------|--------------------|---|--|--|--|
| APORTES / Ordina                                                  | rios                                |                   |                   |                   |                    |   |  |  |  |
| Cédula                                                            | 4906975                             | SEPULVEDA SANCH   | EZ SALOMON        |                   |                    | ٦ |  |  |  |
| Empresa afiliada                                                  | SIN EMPRESA                         |                   |                   |                   |                    |   |  |  |  |
| Agencia                                                           | 1                                   | AGENCIA NEIVA CEN | TRO               |                   |                    | 1 |  |  |  |
| Línea                                                             | APORTES ORDIN                       | IARIOS ADULTOS    |                   |                   | ~                  | 7 |  |  |  |
| Número cuenta                                                     | 4906975-02                          |                   |                   |                   |                    |   |  |  |  |
| Tipo cuota                                                        | Fija 🗸                              | Salario mensual   | 1,000,000         | % salario         |                    | ٦ |  |  |  |
| % cuota                                                           |                                     | Valor cuota mes   | 25,000            | Estado            | Activo v           | 3 |  |  |  |
| Saldo total                                                       | [                                   | Fecha apertura 2  | 016/07/11 14:24:1 | 0 Forma pago      | Taquilla 🗸         |   |  |  |  |
| Morosidad                                                         |                                     | Fecha ultima 2    | 016/07/11 14:24:1 | 0 Fecha inicio    | 2016/07/11 14:24:1 | 0 |  |  |  |
| CONSECUTIVOS DE APORTES                                           |                                     |                   |                   |                   |                    |   |  |  |  |
|                                                                   | alonarios asigna<br>ibretas bloquea | ados<br>adas      | Con               | secutivos utiliza | ados               |   |  |  |  |
| Talonario                                                         | Rango Inicial                       | Rango Final 🔥     | Talonario         | Rango Tr          | ansacción 🔺        |   |  |  |  |
|                                                                   |                                     | ~                 |                   |                   | ~                  |   |  |  |  |
| VALOR TOTAL EN APORTES: 0.00                                      |                                     |                   |                   |                   |                    |   |  |  |  |
| 44 4 → →                                                          |                                     |                   |                   |                   |                    |   |  |  |  |
| ✓Actualizar fechas apertura <u>Consecutivos</u> Libranza admision |                                     |                   |                   |                   |                    |   |  |  |  |
|                                                                   |                                     |                   |                   |                   |                    |   |  |  |  |

Se debe ingresar los datos:

- Cédula: No. de identificación del reingresado
- Línea: Escoger de la lista desplegable si es "APORTES ORDINARIOS ADULTOS O INFANTILES".
- Valor cuota mes: escoger si los nuevos aportes van a ser pagados por Taquilla o Nomina.

### 7. DOCUMENTOS RELACIONADOS

## PR-CO-01 Ingreso de Asociados

**IN-CO-01** Ingreso de Asociados en el Integrador

#### 8. CONTROL DE CAMBIOS

La trazabilidad de los cambios generados en el documento podrá ser consultada en el Listado Maestro de Documentos.

| Versión                                        | D                              | escripción Del Cambio                                          |                | Fecha de Aprobación                     |  |
|------------------------------------------------|--------------------------------|----------------------------------------------------------------|----------------|-----------------------------------------|--|
| 4 Adición de actividad<br>ingreso de bloqueo i |                                | les para el levantamiento del veto e informativo.              |                | 05 de noviembre de 2020                 |  |
| Elaborado Por:                                 |                                | Revisado Por:                                                  | Aprob          | robado Por:                             |  |
| SERGIO ALEJANDRO<br>Cargo: Coordinador do      | D CUELLAR CARDONA<br>e SIG (e) | DIANA KAREN POLANIA CUELLAR<br>Cargo: Subgerente Comercial (e) | NÉST<br>Cargo: | OR BONILLA RAMÍREZ<br>: Gerente General |  |

La versión vigente y controlada de este documento, solo podrá ser consultada a través de la red informática (Intranet) corporativa. La copia o impresión diferente a la publicada, será considerada como documento no controlado y su uso indebido no es responsabilidad de COONFIE